## 着信拒否の設定をする

指定した電話番号からの着信/SMSや、非通知着信を拒否することができま d,

また、着信拒否に関するauのネットワークサービスの設定を行えます。

### | ホーム画面→[、]→[…]→[設定]

### 2 [通話]→[au通話設定]→[着信拒否]

| 3 | 着信拒否設定                | <ul> <li>指定番号</li> <li>指定した電話番号からの着信とSMS受信を拒否します。</li> <li>「番号を追加」をタップすると、着信を拒否する番号を登録できます。</li> <li>登録済みの番号の[X]→[ブロックを解除]と操作すると、登録済みの番号を解除できます。</li> <li>非通知</li> <li>非通知設定の着信を拒否するかどうかを設定します。</li> </ul> |
|---|-----------------------|----------------------------------------------------------------------------------------------------|
|   | 番号通知リ<br>クエスト<br>サービス | ▶P.83「番号通知リクエストサービスについて」                                                                                                    |

## 自分の電話番号を確認する

| ホーム画面→「アプリー覧画面」を表示→[設定] 「電話番号」の下部に自分の電話番号が表示されます。

雷話帳

## 電話帳に登録する

### || ホーム画面→「アプリー覧画面」を表示→[電話帳]

# 2 [0]

- 連絡先についての確認画面が表示された場合は、画面に従って操作してく ださい。
  ・アカウントを設定している場合、アカウントに登録されます。
- 複数のアカウントを設定している場合は、「
   」をタップして登録するア カウントを選択してください。

### \rm 必要な項目を入力

### 4 [保存]

- ◎ 「その他の項目」をタップすると表示されていない入力項目が表示されま す。
- ◎「×」をタップすると入力中や入力済みの項目を削除できます。
- ◎ 登録する電話番号が一般電話の場合は、市外局番から入力してください。
- ◎ 項目によっては種別を変更できる場合があります。種別の右側に表示され ている[▼]をタップして種別を選択してください。種別変更時に「カスタム」をタップすると、入力した文字列を種別として登録できます。
- ◎ 相手の方から電話番号の通知がない場合は、「着信音を設定」は動作しませ h
- ◎ 電話帳に登録された電話番号や名前は、事故や故障によって消失してしま うことがあります。大切な電話番号などは控えておかれることをおすすめ します。事故や故障が原因で連絡先が変化・消失した場合の損害および逸 失利益につきましては、当社では一切の責任を負いかねますのであらかじ めご了承ください。

## 電話帳の一覧を利用する

### 電話帳一覧画面を表示する

| ホーム画面→「アプリー覧画面」を表示→[電話帳] ■ 電話帳一覧画面の見かた

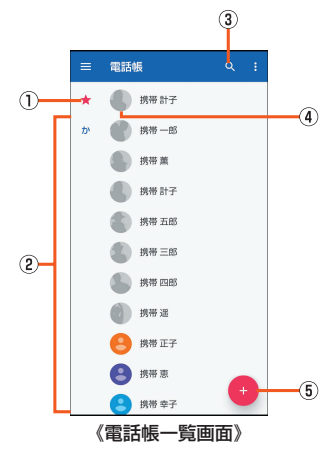

 お気に入り お気に入りに登録した連絡先が表示されます。

2 連絡先

登録されている連絡先が表示されます。

3 検索 連絡先を検索できます。

④ 写直

⑤ 新しい連絡先を作成